## MENAMBAH MICROSOFT EQUATION PADA POWER POINT

## Yulianto

1. Klik Menu Insert >> Grup Text >> Klik Object

| Presentation1 - Microsoft PowerPoint Drawing Tools                                                                                                    | _ = ×                |  |  |  |  |  |  |  |  |  |  |  |
|----------------------------------------------------------------------------------------------------|----------------------|--|--|--|--|--|--|--|--|--|--|--|
| Image: Set and the set of the set of the set o |                      |  |  |  |  |  |  |  |  |  |  |  |
| 2 19 - 0 1 29 =                                                                                                    |                      |  |  |  |  |  |  |  |  |  |  |  |
| Sides Outline 2000 2000 2000 2000 2000 2000 2000 20                                                                                                    |                      |  |  |  |  |  |  |  |  |  |  |  |
|                                                                                                    |                      |  |  |  |  |  |  |  |  |  |  |  |
| Insert Object                                                                                                    |                      |  |  |  |  |  |  |  |  |  |  |  |
| Object type: OK   Adobe Arobat Document Cancel   Adobe Arobat SCPVIII Document Cancel   More Arobat Schwitz Schwitz Digital year as known   More Arobat Schwitz Digital year as known   More Arobat Schwitz Digital year as known   More Arobat Schwitz Digital year as known   More Arobat Schwitz Digital year as known   More Arobat Schwitz Digital year as known   More Arobat Schwitz Digital year as known   More Arobat Schwitz Digital year as known   More Arobat Schwitz Digital year as known   More Arobat Schwitz Digital year arobat Arobat A                                                                                                    |                      |  |  |  |  |  |  |  |  |  |  |  |
| Click to add notes                                                                                                    | A                    |  |  |  |  |  |  |  |  |  |  |  |
| Slide 1 of 1 (Office Theme) 🞸 Indonesian (Indonesia)                                                                                                    | E = = ∓ 62%          |  |  |  |  |  |  |  |  |  |  |  |
| 🚱 🖉 🔍 📇 🕘 🚾 🕮                                                                                                    | IN 🔺 🙀 🗊 atl 🕪 15:23 |  |  |  |  |  |  |  |  |  |  |  |

- 2. Pilih Microsoft Equation 3.0 >> Klik OK
- 3. Tampil Jendela Eguation Editor dan lakukan pembuatan rumus

|           |                    |          |                  |       | Presentation     | n1 - Microso  | ft PowerPoint  |                       |                   |            | Drawing Tools |                                                         | ×  |  |
|-----------|--------------------|----------|------------------|-------|------------------|---------------|----------------|-----------------------|-------------------|------------|---------------|---------------------------------------------------------|----|--|
|           | Home               | Insert   | Des              | gn    | Animations       | Slide Show    | Review         | View                  | Developer         | r Add-Ins  | Format        |                                                         |    |  |
|           |                    |          | 2                | P     |                  |               | A              |                       | A                 | 5. #       | $\Omega$      |                                                         |    |  |
| Table     | Picture            | Clip Ph  | ioto S           | hapes | SmartArt Chart   | Hyperlink     | Action T       | ext Heade             | er WordArt        | Date Slide | Symbol Object | Movie Sound                                             |    |  |
| Tables    |                    | Art Alb  | um *<br>Illustra | tions |                  | Link          | s B            | 0X & F001             | er *              | Text       |               | Media Clips                                             |    |  |
| J 19 -    | 🚽 🕫 🕫 🕫            |          |                  |       |                  |               |                |                       |                   |            |               |                                                         |    |  |
| Slides    | Outline            |          |                  | x     | 📈 Equati         | on Editor - E | quation in Pre | sentation1            |                   |            | -             | a 0 a a a 2 a a a 4 a a a 6 a a a 8 a a a 10 a a a 12 a |    |  |
| 1         |                    |          |                  |       | File Edi         | t View Fo     | rmat Style     | Size He               | p                 |            |               |                                                         |    |  |
|           |                    |          |                  |       | ≤≠≈              | Lab i         | iii ±•⊗        | →⇔↓ .                 | .∀∃ ∉∩            | C 3∞0 λ    | .ωθ ΔΩ⊗       |                                                         |    |  |
|           |                    |          |                  | Ē     | (0) [0]          | †√0   ≋.      | U  ∑u ∑u       | Ju <del>y</del> u   i | - <u>-</u>   -⇒ · | ÷ ŲŲ ∝     |               |                                                         |    |  |
|           |                    |          |                  | 9     | T D              |               |                |                       |                   |            |               |                                                         |    |  |
|           |                    |          |                  | Į.    | <i>u</i>         |               |                |                       |                   |            |               |                                                         |    |  |
|           |                    |          |                  | 4-1-1 |                  |               |                |                       |                   |            |               |                                                         |    |  |
|           |                    |          |                  | i i   |                  |               |                |                       |                   |            |               |                                                         |    |  |
|           |                    |          |                  | ÷     |                  |               |                |                       |                   |            |               | p add title                                             |    |  |
|           |                    |          |                  | ė     |                  |               |                |                       |                   |            |               |                                                         |    |  |
|           |                    |          |                  |       |                  |               |                |                       |                   |            |               |                                                         |    |  |
|           |                    |          |                  | 1     | Style: Mat       | h S           | ze: Full       | Zoom:                 | 200%              |            | •             | add subtitle                                            |    |  |
|           |                    |          |                  | 4-1-  |                  |               |                |                       |                   |            |               |                                                         |    |  |
|           |                    |          |                  | 1     |                  |               |                |                       |                   |            |               |                                                         |    |  |
|           |                    |          |                  | 91    |                  |               |                |                       |                   | (h-        |               |                                                         |    |  |
|           |                    |          |                  |       |                  |               |                |                       |                   |            |               |                                                         |    |  |
|           |                    |          |                  |       |                  |               |                |                       |                   |            |               |                                                         |    |  |
|           |                    |          |                  | ŀ     |                  |               |                | _                     |                   |            |               |                                                         |    |  |
|           | Click to add notes |          |                  |       |                  |               |                |                       |                   |            |               |                                                         |    |  |
| Slide 1 o | f1 "Offic          | e Theme" | 4                | Indor | esian (Indonesia |               |                | weft                  |                   |            |               |                                                         |    |  |
| <b>1</b>  | 0                  | 0        |                  |       |                  |               | ¥ 🗸            | α                     |                   |            |               | IN 🔺 隆 🕅 atil 🕸 15:25<br>15/10/201                      | .4 |  |

STIE Putra Bangsa Kebumen